## Kunda Sadama kaalu kasutamine Waybiller äpiga

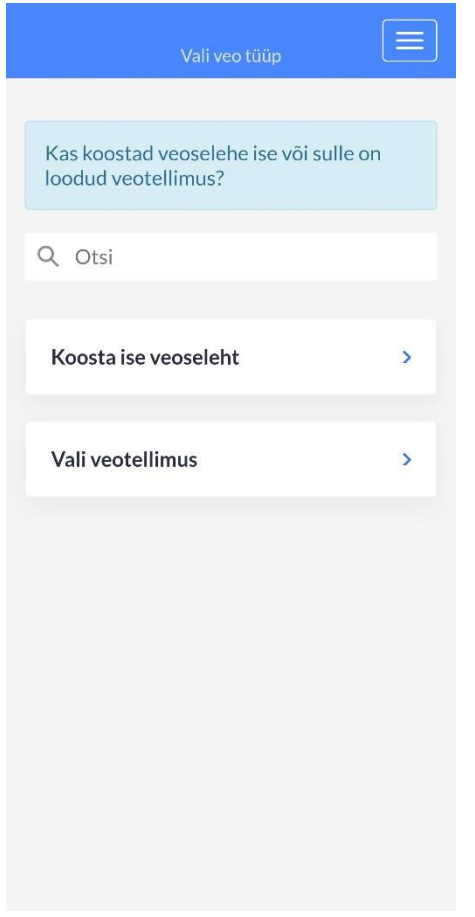

## Kui veotellimus on loodud kliki "Vali veotellimus".

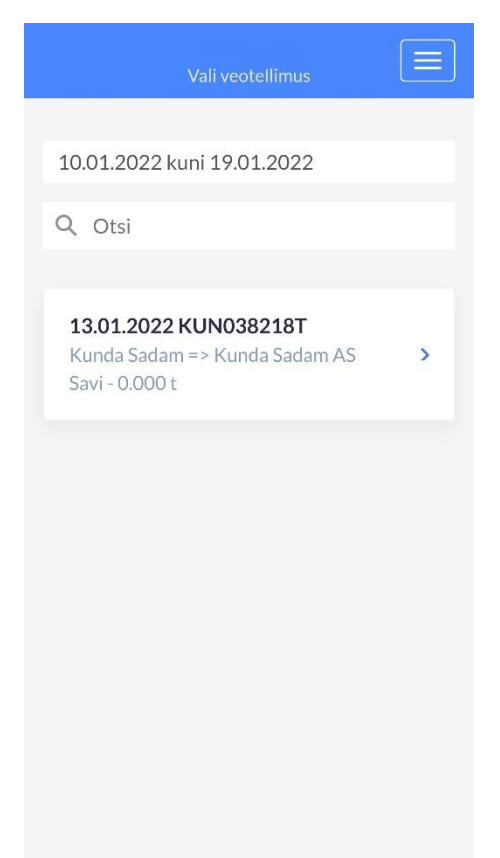

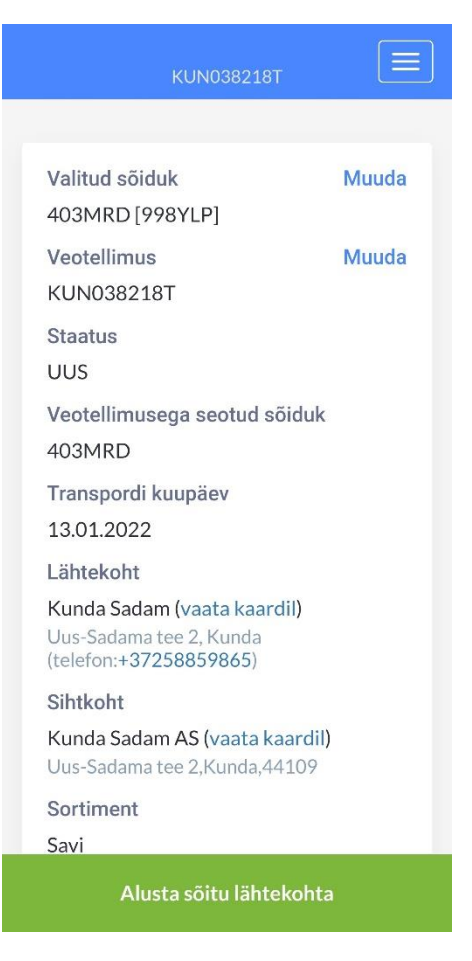

Kliki "Alusta sõitu lähtekohta".

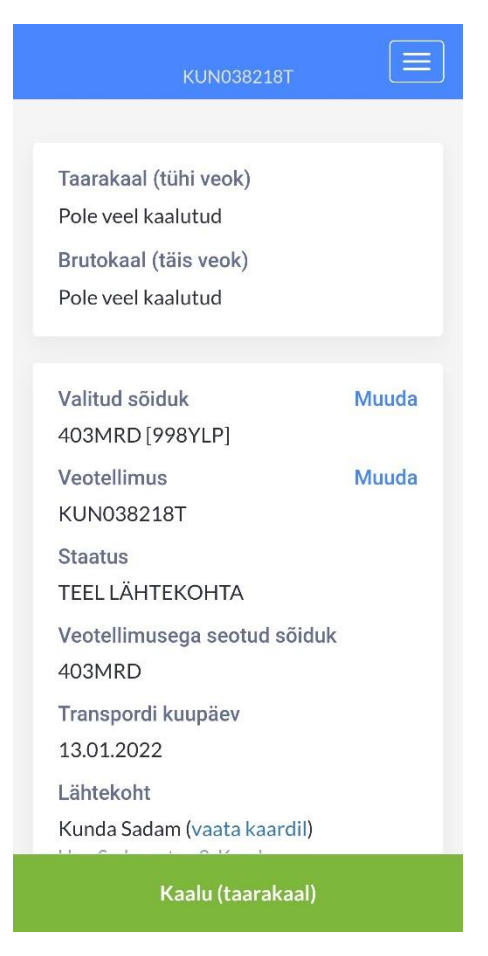

Sõida kaalule suunaga sadamasse ja kliki "Kaalu (taarakaal)".

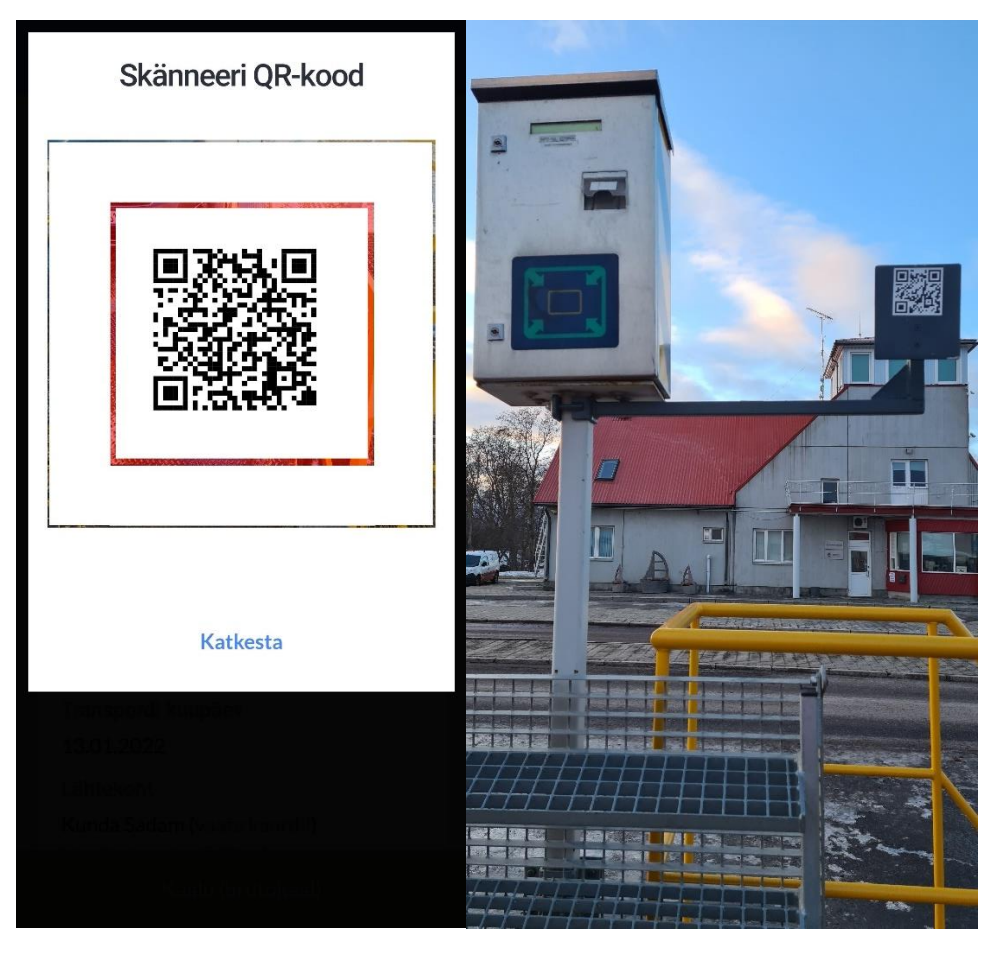

Suuna kaamera aken kaalukapi kõrval olevale QR-koodile.

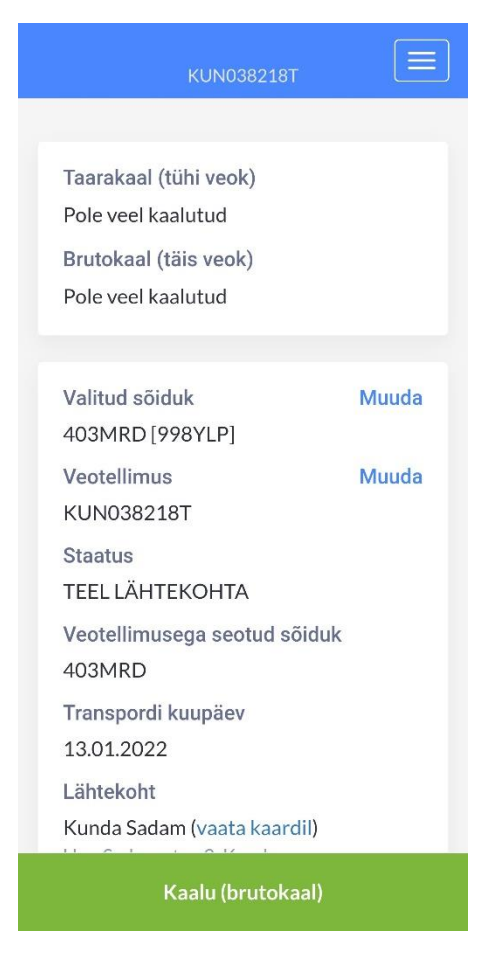

QR-koodi lugemisel kaalutakse taara/bruto ja kuvatakse WB äpi vastaval real. Peale kaalumisi süttib fooris roheline tuli ja tõkkepuu avatakse.

| KUN038218T                               |       |  |  |  |
|------------------------------------------|-------|--|--|--|
|                                          |       |  |  |  |
| Taarakaal (tühi veok)<br>1.6 t           | Muuda |  |  |  |
| Brutokaal (täis veok)<br>1.72 t          | Muuda |  |  |  |
|                                          |       |  |  |  |
| Valitud sõiduk<br>403MRD [998YLP]        | Muuda |  |  |  |
| Veotellimus<br>KUN038218T                | Muuda |  |  |  |
| Staatus<br>TEEL LÄHTEKOHTA               |       |  |  |  |
| Veotellimusega seotud sõiduk<br>403MRD   |       |  |  |  |
| Transpordi kuupäev<br>13.01.2022         |       |  |  |  |
| Lähtekoht<br>Kunda Sadam (vaata kaardil) |       |  |  |  |
| Koorem peal                              |       |  |  |  |

## Kui bruto on kaalutud kliki "Koorem peal" ja alusta sõitu sihtkohta.

|                                                   |         | Transpordi kuupäev                       |
|---------------------------------------------------|---------|------------------------------------------|
| KUN038218T                                        |         | 13.01.2022                               |
|                                                   |         | Lähtekoht                                |
|                                                   |         | Kunda Sadam (vaata kaardil)              |
|                                                   |         | Uus-Sadama tee 2, Kunda                  |
|                                                   |         | (telefon.+37236837863)                   |
|                                                   |         | Sintkoht                                 |
| Koorem peal ning ver                              | oseleht | Kunda Sadam AS (vaata kaardil)           |
| edukait looduu                                    |         | Ous-Sadama tee 2,Runda,44109             |
|                                                   |         | Sortiment                                |
|                                                   |         | Savi                                     |
| Valitud sõiduk                                    | Muuda   |                                          |
| 403MRD [998YLP]                                   |         | Eeldatav veotellimuse kogus              |
| Veotellimus                                       | Muuda   | 0.000 t                                  |
| KUN038218T                                        |         |                                          |
| Staatus                                           |         | Lisainto                                 |
| TEEL SIHTKOHTA                                    |         | See on proovi veotellimus. Arvid testib. |
| Veotellimusega seotud sõidu                       | ık      |                                          |
| 40.3MRD                                           |         | Veoselehed                               |
| Trananardi kuunäav                                |         |                                          |
| 12 04 2022                                        |         | KUN272538                                |
| 13.01.2022                                        |         | Kunda Sadam                              |
| Lähtekoht                                         |         |                                          |
| Kunda Sadam (vaata kaardil)                       |         |                                          |
| Ous-Sadama tee 2, Kunda<br>(telefon:+37258859865) |         |                                          |

Pärast brutokaalumist genereeritakse veoseleht.

| Kinnita andmed                                                                  |    |
|---------------------------------------------------------------------------------|----|
| _                                                                               | _  |
| Veoseleht PC<br>KUN272538<br>13.01.2022 14:38                                   | DF |
| Sihtkoht Muud<br>Kunda Sadam AS (vaata kaardil)<br>Uus-Sadama tee 2,Kunda,44109 | la |
| Vaata labitud teekonda kaardil                                                  |    |
| SORTIMENT (MUUDA)                                                               |    |
| Savi                                                                            |    |
| Kogus 0.12                                                                      | 2t |
|                                                                                 |    |
| M Marko Ait                                                                     |    |
| Kirjuta siia kommentaar<br>ja/või lisa pilt                                     |    |
| Tagasi Lõpeta sõit                                                              |    |

Sihtkohta jõudmisel kliki "Lõpeta sõit", mille järel tuleb sisestada sõidetud kilomeetrid ja allkiri.

NB! Kui enne kaalumist on juhtumisi tõkkepuu üleval, siis QR-koodi lugemisel jälgida foori rohelist tuld, mis annab märku, et kaal on fikseeritud ja võib kaalult lahkuda.